# ÖRGÜN ÖĞRENCİ KAYIT YENİLEME İŞLEMLERİ

### <u>Öğrenci İşlemleri:</u>

1. Öğrenci 27 Ocak 2016 gününden tarihinden itibaren örgün öğrenci sistemine (ANASİS <u>http://anasis.anadolu.edu.tr</u>) girerek yatırması gereken katkı payını/öğrenim ücretini öğrenebilecek ve belirtilen tutarı Vakıflar Bankası aracılığıyla yatıracaktır. Ücretini yatırmayan öğrenci, kayıt yenileme sistemine giriş yapamayacaktır. Herhangi bir sebeple ücret ödemeyecek öğrenciler (normal öğrenim süresi içindeki I. öğretim önlisans, lisans ve lisansüstü öğrencileri, diğer geçerli sebeplerden dolayı ücret yatırmayacak olan öğrenciler vb.) bankaya para yatırmadan sisteme girebileceklerdir.

Örgün öğrenciler için kayıt yenileme uygulamasının ara yüzü yenilenmiş olup, yenilikler şunlardır:

- "Öğrenci İşlemleri" menüsünden "Kayıt İşlemleri" seçilerek periyot seçim ekranından "Periyot", eğer birden fazla birime kayıtlı ise "Birim" seçim panelinden birim seçilmesi gerekmektedir.
- "Açılan Dersler", "Seçilen Dersler", "Başarısız Dersler" ve "Ders Programı" butonlarıyla listelenecek 4 sayfa eklenmiştir.
- "Açılan Dersler" yarıyıl bazında gösterilmektedir.
- "Birim Değiştir" satırında, satır üzerinde herhangi bir yere tıklanarak diğer birimler listelenecektir ve seçilen birimin derslerine de bu şekilde ulaşılabilecektir.

#### Kayıt Yenileme Haftası (01–05 Şubat 2016)

- 2. Öğrenci; şifresi ile ANASİS'e girecek ve almak istediği dersleri seçecektir.
- **3.** Öğrenci; **"Kayıt Onayı Ver**" butonuna basıp kayıt onayını verdikten sonra ders seçim işlemlerine devam edebilecektir.

#### Bu işlem kayıt yenileme süresince sadece bir kez yapılacaktır.

Bu buton;

- Öğrencinin ilgili dönemdeki kayıt onayını almasını sağlayacak ve kayıt onayı aldıktan sonra bu buton gösterilmeyecektir.
- Başarısız dersleri (harf notu FF, YZ ve DZ) öğrencinin üzerine yüklenecek ve öğrenci bu dersleri bırakamayacaktır. Dersin grubunu değiştirmek isteyen öğrenci, "Öğrenci İşleri Birimi"ne müracaat edecektir.
- Başarısız olduğu tüm dersleri almak öğrencinin sorumluluğundadır. Öğrencinin üzerine yüklenmeyen başarısız olduğu ders/dersler varsa, öğrenci bu dersi/dersleri de almak zorundadır.
- **4.** Öğrenci; "**Derslerimi Seçmeyi Tamamladım**" butonuna basıp ders seçme işlemini sonlandıracak ve danışmanı ile iletişime geçerek danışmanının kaydını onaylamasını bekleyecektir.

- **5.** Danışmanı kaydı onayladıysa öğrenci 6. maddeye geçer, onaylamadıysa öğrenci 2. maddeden devam edecektir.
- 6. Öğrenci ders seçme işlemini tamamlamış olur.
- **7.** Kayıt Yenileme Haftasında tüm öğrenciler, ders seçim işlemini tamamlamak ve kayıtlarını danışmanlarına onaylatmak zorundadır.
- **8.** Öğrencinin, danışmanının onaylamadığı dersi/dersleri varsa bu ders/dersler öğrencinin üzerinden silinebilir.

### Ekle/Sil Haftası (08-12 Şubat 2016)

- **9.** "Ekle/Sil Haftası" içinde; öğrenci seçmiş olduğu derslerde değişiklik yapmak isterse danışmanına bildirecektir. Danışmanı gerekli görürse danışman ve öğrenci onaylarını kaldırarak, öğrenciyi 2. maddeye yönlendirecektir.
- **10.** "Ekle/Sil Haftası" sonuna kadar tüm öğrenciler, ders seçim işlemini tamamlamak ve kayıtlarını danışmanlarına onaylatmak zorundadır.

## Danışman İşlemleri:

Danışman işlemleriyle ilgili yenilikler şunlardır:

- Danışman, kayıt yenileme danışmanlık işlemlerini ANASİS (<u>http://anasis.anadolu.edu.tr</u>) uygulamasından yapacaktır.
- "Öğretim Elemanları İşlemleri" menüsünden "**Danışman–Kayıt Yenileme İşlemleri**"ni seçerek danışmanı olduğu öğrencileri listeleyecektir.
- İlgili öğrencinin adı ve soyadının üzerine tıklayarak öğrencinin sayfasına ulaşabilecek, seçtiği dersleri görebilecek, danışman onayı verebilecek, danışman onayını kaldırabilecek, öğrenci onayını kaldırabilecek ve danışman onay çıktısı alabilecektir.
- Öğrencinin bulunduğu satırdaki mesajlaşma linkine tıklayarak öğrenci ile mesajlaşabilecektir.
- **11.** Danışman, ders seçimini tamamlayan öğrencinin kaydını **onaylıyorsa** '**Danışman Onayı Ver**' butonuna basarak kayıt onay işlemini gerçekleştirecektir.
- 12. Danışman, ders seçimini tamamlayan öğrencinin kaydını onaylamıyorsa 'Danışman Onayını Kaldır' butonuna basarak öğrencinin tekrar ders seçme işlemine dönmesini sağlayacaktır. Bu buton, hem öğrencinin hem danışmanın ders seçim onayını kaldıracaktır.
- **13.** Danışman ayrıca, danışmanı olduğu tüm öğrencilerin kayıt yenileme sürecinde kayıt yenilemesine destek verecektir.